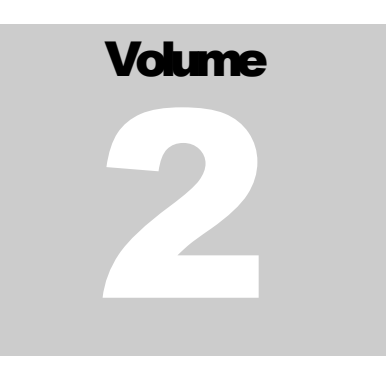

NOVITA Market Management System

# Scheduling System Manual for Market Participants

#### MARKET MANAGEMENT SYSTEM

# Scheduling System Manual for Market Participants

© Novita d.o.o.

Pot za Brdom 32

SI-1000 Ljubljana

Slovenia

Phone +386 (0)1 423-6920 • Fax +386 (0)1 423-6925

Document version: 4.11.0

# **Revision History**

| Date       | Author | Changes                          |
|------------|--------|----------------------------------|
| 5. 11.2019 | Novita |                                  |
| 20.11.2019 | Novita | Intraday ATC reservation updated |
|            |        |                                  |
|            |        |                                  |
|            |        |                                  |
|            |        |                                  |
|            |        |                                  |
|            |        |                                  |
|            |        |                                  |
|            |        |                                  |
|            |        |                                  |
|            |        |                                  |
|            |        |                                  |
|            |        |                                  |
|            |        |                                  |
|            |        |                                  |
|            |        |                                  |
|            |        |                                  |
|            |        |                                  |
|            |        |                                  |
|            |        |                                  |
|            |        |                                  |
|            |        |                                  |
|            |        |                                  |
|            |        |                                  |

# **Table of Contents**

| APPLICATION BASICS                                                            | 1             |
|-------------------------------------------------------------------------------|---------------|
| Login                                                                         | 1             |
| DOCUMENTS                                                                     | 3             |
| Balance Responsible Schedules<br>Acknowledgement Documents<br>Anomaly Reports |               |
| CONFIRMATION REPORTS                                                          | 7<br><b>9</b> |
| AVAILABLE TRANSFER CAPACITY<br>Output Documents                               | 9<br>11       |
| TRANSMISSION RIGHTS PORTFOLIO                                                 |               |
| USER PROFILE                                                                  |               |
| REMARKS                                                                       |               |

# **Application Basics**

Scheduling System for Market Participants (Web Application) is web based application. It is available on: <u>https://prod.kostt-mms.com/External-Scheduling-Client</u>.

Its functionalities are implemented according to documents and definitions produced by the ENTSO-E Electronic Data Interchange (EDI) Working Group. Links to particular documents are available bellow, but you can check the entire <u>EDI Library</u>.

Scheduling Web Application is html application compatible with the following browsers:

- Chrome
- Microsoft Edge
- Internet Explorer 11
- Firefox
- Opera
- Vivaldi
- ...

#### Login

The user is required to use username and password to logon. Once you are logged in, the applicaton will be synchronized with the server.

| Scheduling Web Client × +    |                                                                    | - 🗆 X        |
|------------------------------|--------------------------------------------------------------------|--------------|
| ← → C △ ▲ https://mms.pp.nam | ana ay Este sal-Schulading Clamby/Anglebata etild (SAF dassenaetis | ☆ <b>0</b> : |
|                              | Login<br>Log In to your account                                    |              |
|                              | L Username                                                         |              |
|                              | Password                                                           |              |
|                              | Login                                                              |              |
|                              |                                                                    |              |
|                              |                                                                    |              |
|                              |                                                                    |              |
|                              |                                                                    |              |
|                              |                                                                    |              |
|                              |                                                                    |              |

Logout option is available in right upper corner.

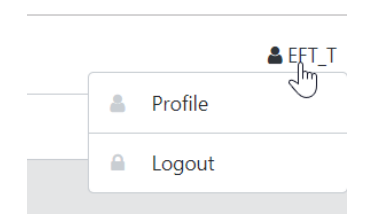

Scheduling Web Application supports following functions, available on the left side navigation tree:

- **Documents** all Balance Responsible Schedule related documents;
- **Transmission Rights Portfolio** the document with a complete portfolio of Market participant (Party) transmission capacity rights;
- User Profile.

### **Documents**

Documents view is a main view of provided Balance Responsible Schedules and related documents. On the top filter is available with Time Interval and Documents Type options. In the table below from the right first Edit and View options are available. Balance Responsible Schedules can be edited, all other responses can be reviewed. Following Document Identification, Processed date and time, Document Type, Time Interval, Sender and Receiver information is available. Next Reason Codes data are available, with following logic used:

• **Balance Responsible Schedules** (BRS) have link to related latest Acknowledgement, Confirmation and Anomaly reports, with related document Reason Code and time of creation displayed. While using "mouse over" function, additional Reason Text is displayed and with clicking on hyperlink next to it, related document is opened;

|      | Document Identification       | T I | Processed          | T I | Document Type                      | Ŧ | Time Interval | T | Sender                       | ĻΨ | Receiver                 | Ŧ | Process Type       | Ŧ | Acknowledgement          |
|------|-------------------------------|-----|--------------------|-----|------------------------------------|---|---------------|---|------------------------------|----|--------------------------|---|--------------------|---|--------------------------|
| Edit | 20191109_BRS_EZPADA101618 (2) | (   | 06. 11. 2019 10:28 |     | Ast - Balance responsible schedule |   | 09. 11. 2019  |   | EZPADA-RS (34XEZPADAHANDEL9) |    | KOSTT (10XRKS-KOSTT-007) |   | A17 - Schedule day |   | Message fully accepted   |
| Edit | 20191109_BRS_EZPADA105854 (1) | 0   | 06. 11. 2019 11:10 |     | Aa1 - Balance responsible schedule |   | 09. 11. 2019  |   | EZPADA-RS (34XEZPADAHANDEL9) |    | KOSTT (10XRKS+KOSTT-007) |   | A17 - Schedule day |   | E01 - 06. 11. 2019 11:10 |

• All other documents (BRS related documents) have just their own code displayed.

Users can download all documents as XMLs using <sup>d</sup> button. Data can be filtered in grid table also by all available columns.

| ne / Documents                          |                           |                                                 |                    |                                                                                                    |                                        |                    |                          |                          |         |     |
|-----------------------------------------|---------------------------|-------------------------------------------------|--------------------|----------------------------------------------------------------------------------------------------|----------------------------------------|--------------------|--------------------------|--------------------------|---------|-----|
| Document 20181004_BRS_12XEFT135         | 256 (ver. 2) has been upd | ated. Please see the following <b>acknowled</b> | lgement document f | or more information.                                                                                                    |                                        |                    |                          |                          |         |     |
| + Create 🕹 Upload                       |                           |                                                 |                    |                                                                                                    |                                        |                    |                          |                          |         |     |
| me Interval From                        |                           |                                                 |                    | Time Inter-                                                                                                    | val Thru                               |                    |                          |                          |         |     |
| 03. 10. 2018                            |                           |                                                 |                    | m 10                                                                                                    | . 10. 2018                             |                    |                          |                          |         |     |
| ocument Types                           |                           |                                                 |                    |                                                                                                    |                                        |                    |                          |                          |         |     |
| Select document types                   |                           |                                                 |                    |                                                                                                    |                                        |                    |                          |                          | -       | 9.5 |
|                                         |                           |                                                 |                    |                                                                                                    |                                        |                    |                          |                          |         |     |
| Document Identification                 | T Processed               | Document Type                                   | Time Interval      | T Sender                                                                                                    | T Receiver                             | Process Type       | T Acknowledgement        | Confirmation             | Anomaly |     |
| dit 20181004_BR5_12XEFT135256 (2)       | 03. 10. 2018 14:05        | - Balance responsible schedule                  | 04. 10. 2018       | IT OF TRACKS (DOPT OF TANK)                                                                                                    | INTERPORTATION                         | ATT - Schedule day | A11 - 03. 10. 2018 14:05 |                          |         |     |
| ew 20181004_ACK_EFT-SWITZERL_00005      | 03. 10. 2018 14:05        | 117 - Acknowledgement Document                  | 04. 10. 2018       | THE PHILOS SEMILITION                                                                                                    | PT OV DRUGAD ( DRY DAT 200.0)          |                    | A11                      |                          |         |     |
| ew 20181004_BRS-CNF_EFT-SWITZERL_00001  | 03. 10. 2018 14:00        | (457) - Intermediate confirmation report        | 04. 10. 2018       | INS PRINCE-SERBICISOR                                                                                                    | ETLOWTEDRAND HERET-OWTZERA             | asz - Schedule day |                          | 600                      |         |     |
| ew 20181004_BRS-ANO_EFT-SWITZERL_00001  | 03. 10. 2018 14:00        | (A16) - Anomaly Report                          | 04. 10. 2018       | INTERNAL COMPACTION                                                                                                    | BYT DAY DERLAND ( LONP'S SAVE \$500.0) |                    |                          |                          | A28     |     |
| few 20181004_ACK_EFT-SWITZERL_00004     | 03. 10. 2018 14:00        | (117) - Acknowledgement Document                | 04.10.2018         | THE PHILOS SERIES (TEOR                                                                                                    | ITT OVERHAND (CORT-INTERNAL            |                    | 612                      |                          |         |     |
| iew 20181004_ACK_EFT-SWITZERL_00003     | 03. 10. 2018 13:53        | (117) - Acknowledgement Document                | 04. 10. 2018       | ING PRINCI-SERBATION                                                                                                    | BT SWITZOR, AND PEDROT SWITZER, R      |                    | A01                      |                          |         |     |
| few 20181003_ACK_EFT-SWITZERL_00005     | 03. 10. 2018 13:48        | Acknowledgement Document                        | 03.10.2018         | INTERNAL OF ADDRESS OF ADDRESS OF | IT OF DRAMAN (DRAMAN)                  |                    | A02                      |                          |         |     |
| few 20181003_ACK_EFT-SWITZERL_00004     | 03. 10. 2018 13:48        | (117) - Acknowledgement Document                | 03. 10. 2018       | THE PHONE SPREATEOR                                                                                                    | PT SAVERILLAND (SERVER SAVERIES)       |                    | A52                      |                          |         |     |
| few 20181004_ACK_EFT-SWITZERL_00002     | 03. 10. 2018 13:16        | (1) - Acknowledgement Document                  | 04. 10. 2018       | ING PRINCI-SERBICTION                                                                                                    | BTE DWTERLAND (12007) OWTERLAS         |                    | A82                      |                          |         |     |
| few 20181004_ACK_EFT-SWITZERL_00001     | 03. 10. 2018 13:16        | (1) - Acknowledgement Document                  | 04. 10. 2018       | INTERVISION OF ADDRESS OF ADDRESS | BYT DAY TERM, AND Y TERMY DAVID DOM: N |                    | A12                      |                          |         |     |
| few 20181003_ACK_EFT-SWITZERL_00003     | 03. 10. 2018 11:46        | (A17) - Acknowledgement Document                | 03. 10. 2018       | EMS (189405-SERBATION)                                                                                                    | BT SATURAN (SHOT MATERIA)              |                    | All                      |                          |         |     |
| few 20181003_BRS-ANO_EFT-SWITZERL_00003 | 02. 10. 2018 12:00        | (415) - Anomaly Report                          | 03. 10. 2018       | ING PRINCS-SERB-RISON                                                                                                    | BT SWITZER, AND HERET SWITZER, R       |                    |                          |                          | 834     |     |
| few 20181003_BR5-CNF_EFT-SWITZERL_00002 | 02. 10. 2018 10:13        | 610 - Final confirmation report                 | 03. 10. 2018       | IND PRINCE-GRAIN-PRIOR                                                                                                    | IT OF DRAME AND DESIGN AND DRAMES      | 817 - Schedule day |                          | A16                      |         |     |
| Edit 20181003_BRS_EFT-SWI_153700 (2)    | 02. 10. 2018 10:12        | Balance responsible schedule                    | 03. 10. 2018       | THE OWNERS AND LEDGED OWNERS.                                                                                                    | Int. (IRROL-SERBATION)                 | A17 - Schedule day | Ast - 02. 10. 2018 10:12 | ASS - 02. 10. 2018 10:13 |         |     |
| 20181003_ACK_EFT-SWITZERL_00002         | 02. 10. 2018 10:12        | Acknowledgement Document                        | 03. 10. 2018       | INS PRINCE-SERBICISON                                                                                                    | BT DWIDDLAND HDRFT-DWITZDLB            |                    | A01                      |                          |         |     |
| few 20181003_BRS-CNF_EFT-SWITZERL_00001 | 02. 10. 2018 09:52        | Final confirmation report                       | 03. 10. 2018       | THE PRICE GRADUTING                                                                                                    | IT OF DRAME (DRAME)                    | A17 - Schedule day |                          | AIG                      |         |     |
| few 20181003_ACK_EFT-SWITZERL_00001     | 02. 10. 2018 09:47        | Att - Acknowledgement Document                  | 03. 10. 2018       | ENEL/WIRCL-SERMATION                                                                                                    | 91 041206-140 (12691 046206.0)         |                    | (833)                    |                          |         |     |

#### **Balance Responsible Schedules**

A **Balance Responsible Schedule** is the only document to be entered manually via GUI in Scheduling Web Application Documents section. It provides the position of a Market participant (Party) or a Domain related to some market information (i.e. Document Type). It includes a set of time series schedules.

It is required, that one schedule document (attributes checked are: *Domain*, *In/Out Area*, *In/Out Party*, *Capacity Contract Type* and *Capacity Agreement Identification*) is exchanged for a date and role, which means that if there are additions, modifications or suppressions to the set of time series

within the schedule document, the Document Identification remains unchanged but the version number must be increased. In Scheduling Web Application the version number is automatically increased, when user changes and confirms schedule document.

To enter new Balance Responsible Schedule, click on +ceede button in the upper left corner of Documents section. Most of the data required by ESS standard is already pre-entered and cannot be changed.

| Time Series       Document Identification       20181004_BRS_12XEFT_120926       Time Interval Thru       Ime Interval Thru       Ime Interval Thru |                                    |    |                       |                |
|----------------------------------------------------------------------------------------------------|------------------------------------|----|-----------------------|----------------|
| Ocument Identification           20181004_BRS_12XEFT_120926           Time Interval From           Im 0.10.2018           Im 0.10.2018           Ocument Type           A01 - Balance responsible schedule           Im enterval From           Im 0.10.2018           Im 0.10.2018           Im 0.10                                                                             | General Time Series                |    |                       |                |
| 20181004_BRS_12XEFF_120926     Time Interval Thru       Ime Interval From     Ime Interval Thru       Ime Interval From     Ime Interval Thru       Ime Interval From     Ime Interval Thru       Ime Interval From     Ime Interval Thru       Ime Interval From     Ime Interval Thru       Ime Interval From     Ime Interval Thru       Ime Interval From     Process Type       A01 - Balance responsible schedule     A17 - Schedule day       Ime Interval From     Receiver       Ime Interval From     Receiver       Ime Interval From     A04 - System operator       Ime Interval From     Classification                                                                                                    | Document Identification            |    |                       |                |
| Time Interval From     Time Interval Thru                                                                                                    | 20181004_BRS_12XEFT120926          |    |                       |                |
| ••• 04. 10. 2018         ••• 04. 10. 2018           bocument Type         ••• oress Type           A01 - Balance responsible schedule         A17 - Schedule day           aender         Receiver           aender Role         Receiver Role           A08 - Balance responsible party         Classification                                                                                                    | Time Interval From                 |    | Time Interval Thru    |                |
| Document Type     Process Type       A01 - Balance responsible schedule     A17 - Schedule day       einder     Receiver       Image: Status Schedule     Receiver       Image: Schedule Schedule     Receiver Role       A08 - Balance responsible party     A04 - System operator       Domain     Classification                                                                                                    | 04. 10. 2018                       |    | 04. 10. 2018          |                |
| A01 - Balance responsible schedule     A17 - Schedule day       einder     Receiver       iender Role     Receiver Role       A08 - Balance responsible party     A04 - System operator       comain     Classification                                                                                                    | Document Type                      |    | Process Type          |                |
| ierder     Receiver       ierder Role     Receiver Role       A08 - Balance responsible party     A04 - System operator       bornain     Classification                                                                                                    | A01 - Balance responsible schedule | Ψ. | A17 - Schedule day    | ~              |
| iender Role     Receiver Role       A08 - Balance responsible party     A04 - System operator       bornain     Classification                                                                                                    | Sender                             |    | Receiver              |                |
| ierder Role Receiver Role<br>A08 - Balance responsible party × A04 - System operator<br>Domain Classification                                                                                                    | ET SATELA, AND CONTRACTOR          | Ψ. | 0.05.0003.00045008    | ~              |
| A08 - Balance responsible party  A04 - System operator Domain Classification                                                                                                    | Sender Role                        |    | Receiver Role         |                |
| Domain Classification                                                                                                    | A08 - Balance responsible party    | Ŧ  | A04 - System operator | Ŧ              |
|                                                                                                    | Domain                             |    | Classification        |                |
| <ul> <li>A01 - Detail type</li> </ul>                                                                                                    |                                    | ~  | A01 - Detail type     | ~              |
|                                                                                                    |                                    |    |                       |                |
|                                                                                                    |                                    |    |                       |                |
|                                                                                                    |                                    |    |                       |                |
|                                                                                                    |                                    |    |                       |                |
|                                                                                                    |                                    |    |                       |                |
|                                                                                                    |                                    |    |                       |                |
|                                                                                                    |                                    |    |                       |                |
|                                                                                                    |                                    |    |                       |                |
|                                                                                                    |                                    |    |                       | × Cancel + Cre |

Schedule time series entry is available on the **Time Series** tab. Users can create a new one with clicking *\*Add* button or edit an existing with click on it in the left part of the Time Series view. On the Schedule Time Series dialog some data are (pre)entered automatically and cannot be changed according to ENTSO-e rules. Capacity Contract Type (CCT) and Capacity Agreement Identification (CAI) are mandatory information, when Business type A03 (External trade explicit capacity) is selected. Schedule messages without required or with irregular data will be rejected. See <u>ESS Implementation Guide</u> for more information about Schedule documents.

Time series quantity entry is available on **Intervals** tab. User can type values directly, use copy (Ctr+C) / paste (Ctr+V) functions or alternatively, the values can be set in bulk by using the **Position Setter** tool, available by clicking the button in right corner. While clicking Position Setter, **Standardized Product** options dialog is opened. It allows choosing the delivery profile for time interval predefined on General tab using predefined products (Base, EU Peak, EU Off-peak, Peak, Off-peak) or entering each value individually. When CONFIRM button is pressed, the values are copied into the main grid.

If **Ignore empty values** option is checked, CONFIRM will not copy empty cells as 0 to the main grid – it will leave the original data in those positions unchanged. For example:

First document version has BASE time interval Qty (10);

- In second document version user wants to reduce EU OFF-PEAK Qty to 5. This can be simply done with Position Setter – add Qty 5, then use EU OFF-PEAK option and finally Ignore empty values option, so non EU OFF-PEAK values remains unchanged on Intervals grid.

You can select to have **Quantities as difference** (offsets) from the existing time series intervals. For example, if you would like to lower quantities for the whole time series for 1MW, you could enter quantity -1. After confirming the dialog 1 MW will be subtracted from intervals.

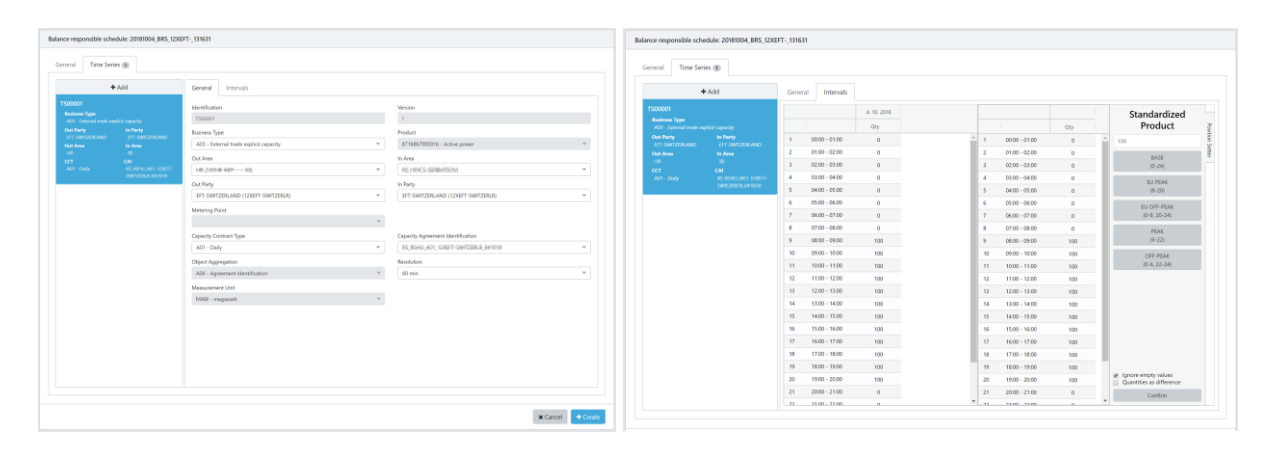

Document entry is finished by pressing **\***core button. System immediately respond with <u>Acknowledgement document</u> (ACK) and if everything was ok, the Balance Responsible Schedule appears in the Documents list. If there was any problem, complete document is rejected and negative ACK or system message is provided to user. In this case user need to reenter/resubmit file once again.

Additionally prepared XML file can be sent by clicking on function. Once file is chosen, its uploaded (sent) to system operator automatically and system also immediately respond with the ACK message.

#### **Acknowledgement Documents**

The **Acknowledgement document** is used in conjunction with the transmission of all electronic documents defined in the ETSO process for technical or application acknowledgement. A document is checked by the system in two levels:

- It is first controlled at system level to detect **syntax errors** (XML parsing errors, file, processing errors, etc.);
- Next it's controlled at the application level to detect any **semantic errors** (invalid data, wrong process, etc.).

All Acknowledgment documents are available as other documents in Documents view, but while entering BRS system immediately responds with message and link to acknowledgement document as shown on picture below:

```
Document 20181004_BRS_12XEFT-_135256 (ver. 2) has been updated. Please see the following acknowledgement document for more information.
```

Document 20181003\_BRS\_EFT-SWI\_153700 (ver. 3) has been rejected. Please see the following acknowledgement document for more information.

If there is a problem encountered at the first level then a technical acknowledgement may be sent to inform the originator of the problem. If errors are encountered at the second level or if the application can successfully process the information then an application acknowledgement may be sent to inform the originator of the situation. See <u>ESS Implementation Guide</u> and <u>EAD</u> <u>Implementation Guide</u> for more information about Acknowledgements documents.

With the Web Application all of Acknowledgement documents sent to particular party in question can be reviewed. On the **General tab** detailed information about original document, parties, date/time and acknowledgement reason (*A01 – Message fully accepted* or *A02 – Message fully rejected*) are displayed. Time Series tab can provide more information about rejected time series and the reasons of the rejections.

| nowledgement Document: 20181004_ACK_EFT-SWITZERL                                                      | .00002                                            |          | Acknowledgement Document: 20181004_ACK_EFT | -SWITZERL_00002                                            |  |
|----------------------------------------------------------------------------------------------------|---------------------------------------------------|----------|--------------------------------------------|------------------------------------------------------------|--|
| General Time Series (1)                                                                               |                                                   |          | General Time Series 🕦                      |                                                            |  |
| Document Identification                                                                               |                                                   | <u> </u> | Time Series Identification                 | Reasons                                                    |  |
| 20181004_ACK_EFT-SWITZERL_00002                                                                       |                                                   |          |                                            | CCC - Mandatory attributes missing                         |  |
| Time Interval From                                                                                    | Time Interval Thru                                |          |                                            | Quantity is required.                                      |  |
| 04. 10. 2018                                                                                          | 04, 10, 2018                                      |          |                                            | Quantity is required.                                      |  |
| Document Type                                                                                         |                                                   |          |                                            | Mandatory attributes missing                               |  |
| A17 - Acknowledgement Document                                                                        | *                                                 |          |                                            | Quantity is required.                                      |  |
| Sender                                                                                                | Receiver                                          |          |                                            | Outently is required.                                      |  |
| DRIVORD-IBRATION                                                                                      | * EFT-SWITZERLAND (12XEFT-SWITZERLR)              |          |                                            | Our Mandatory attributes missing<br>Quantity is required.  |  |
| A04 - System operator                                                                                 | Receiver Role     A08 - Balance responsible party |          |                                            | Mandatory attributes missing     Outputs is required       |  |
| Referenced Document Identification                                                                    | Referenced Document Version                       |          | 1500001                                    | Mandatory attributes missing                               |  |
| 20181004_BRS_12XEFT120926                                                                             | 1                                                 |          |                                            | - Mandatory attributes mission                             |  |
| Referenced Document Type                                                                              | Referenced Document Date/Time                     |          |                                            | Quantity is required                                       |  |
| A01 - Balance responsible schedule                                                                    |                                                   |          |                                            | Mandatory attributes missing     Quantity is required      |  |
| Created                                                                                               | Processed                                         |          |                                            | Mandatory attributes missing                               |  |
| 03. 10. 2018 13:16                                                                                    | 03. 10. 2018 13:16                                |          |                                            | Quantity is required.                                      |  |
| Reasons                                                                                               |                                                   |          |                                            | Quantity is required.                                      |  |
| Message fully rejected<br>Message fully rejected                                                      |                                                   |          |                                            | Com – Mandatory attributes missing<br>Quantity is required |  |
| Message contains errors at the time series level     Message contains errors at the time series level |                                                   |          |                                            |                                                            |  |

#### **Anomaly Reports**

An **Anomaly report** contains the time series that have been identified as being in error (mismatched) for the party in question. It is generated as soon as the system operator has all the necessary information in his possession.

Time series found to be in error need to be resent via the retransmission of the applicable schedule message (with a new message version) containing the corrected time series (with the version number of the retransmit message) by provider or provider counter party. The retransmitted schedule message will also include all the non-erroneous time series that were sent with the message. These should maintain the version number of their last clean transmission. See <u>ESS</u> <u>Implementation Guide</u> for more information about Anomaly reports.

With the Web Application all of anomaly reports sent to a particular interconnection trade responsible (ITR)/Balance Responsible Party (BRP) can be reviewed. On the **General tab** sender, receiver and date/time information are available. **Time series tab** provides detailed information about time series in error.

| Anomaly Report: 20181003_BRS-ANO_EFT-SWITZERL_00003                                                                                                    |   |                  |            | Anomaly Report: 20181003_BRS-A                                                                                                    | ANO_EFT-SW | /ITZERL_00003                                                                                                    |   |                                                                                                    |   |
|----------------------------------------------------------------------------------------------------|---|------------------|------------|----------------------------------------------------------------------------------------------------|------------|----------------------------------------------------------------------------------------------------|---|----------------------------------------------------------------------------------------------------|---|
| General Time Series (1)                                                                                                    |   |                  |            | General Time Series (1)                                                                                                    |            |                                                                                                    |   |                                                                                                    |   |
| Sourcert liverification           20110102, 2015, 2017, 2017 (2017, 2010)           Thre Internal From           Bit Sourcert liverification           Dockmert Type           Alik - Arroung Mysent           Souther Source Reservice           Dockmert Type           Alik - South Rypert           Souther South Reservice           Dockmert Reservice           Dockmert Reservice           Dockmert Reservice           Dockmert Reservice           Dockmert Reservice           Dock 102, 2018, 12:00 | • | Document Version | * *<br>* * | Add     POSITION     Mark System     Add Mark System     The State State System     The State State State     The State State State     The State State State     The State State State     The State State State     The State State State     The State State State     The State State     The State     The State State     The State     The State     The State | IT THEAD   | Enternal Internals<br>Enternal Occurrent Strafer<br>Enternal Occurrent Strafer<br>Enternal Occurrent Strafer<br>Enternal<br>Control<br>Control<br>Control<br>Enternal<br>Control<br>Enternal<br>Enternal<br>Enternal | * | Referenced Document Version<br>1<br>Version<br>2<br>Product<br>Version<br>Version<br>Vers | • |

#### **Confirmation Reports**

The **Confirmation report** contains all the time series that have been sent in the schedule document. It may include one or several time series that the system operator has imposed on the market participant in compliance with market rules. Balance Responsible Schedule can either be globally confirmed, or in the case of discrepancies, you will be informed of what aspects of your time series have been accepted. System generates intermediate confirmation reports and final confirmation report (last after cutoff time). See <u>ESS Implementation Guide</u> for more information about Confirmation reports.

On the main **Documents** view first Confirmation Reason Code (A06 - Schedule accepted, A07 - Schedule partially accepted or A08 - Schedule rejected) is available.

| +0     | reate 🛓 Upload                  |                    |                                   |               |                          |                           |                      |                 |              |         |          |
|--------|---------------------------------|--------------------|-----------------------------------|---------------|--------------------------|---------------------------|----------------------|-----------------|--------------|---------|----------|
| Time I | nterval From                    |                    |                                   |               | Time I                   | nterval Thru              |                      |                 |              |         |          |
| m      | 06. 11. 2019                    |                    |                                   |               | 0                        | 13. 11. 2019              |                      |                 |              |         |          |
| Docur  | nent Types                      |                    |                                   |               |                          |                           |                      |                 |              |         |          |
| ×      | AD8 - Final confirmation report |                    |                                   |               |                          |                           |                      |                 |              | × *     | Q Search |
|        |                                 |                    |                                   |               |                          |                           |                      |                 |              |         |          |
|        | Document Identification         | Processed          | Document Type                     | Time Interval | T Sender                 | ↓ ▼ Receiver              | Process Type         | Acknowledgement | Confirmation | Anomaly |          |
| View   | 20191106_BRS-CNF_EFTCH_00001    | 04.11.2019 13:05   | 601 - Final confirmation report   | 06. 11. 2019  | KOSTT (100RKS-KOSTT-007) | EFT_CH (12XEFT-SWITZERLR) | A17 - Schedule day   |                 | 8.06         |         |          |
| View   | 20191106_BRS-CNF_EFTCH_00003    | 04.11.2019 15:28   | nos - Final confirmation report   | 06. 11. 2019  | KOSTT (10XRKS-KOSTT-007) | EFT_CH (12XEFT-SWITZERLR) | A17 - Schedule day   |                 | ADD          |         | ±        |
| View   | 20191106_BRS-CNF_EFTCH_00004    | 04. 11. 2019 15:39 | 601 - Final confirmation report   | 06. 11. 2019  | KOSTT (10XRKS-KOSTT-007) | EFT_CH (12XEFT-SWITZERLR) | Asso - Schedule day  |                 | A06          |         | *        |
| View   | 20191106_BRS-CNF_EFTCH_00005    | 04.11.2019 16:02   | 601 - Final confirmation report   | 06. 11. 2019  | KOSTT (10XRKS-KOSTT-007) | EFT_CH (12XEFT-SWITZERLR) | A17 - Schedule day   |                 | 8.06         |         | *        |
| View   | 20191106_BRS-CNF_EFTCH_00011    | 04.11.2019 16:06   | 600 - Final confirmation report   | 06. 11. 2019  | KOSTT (10XRKS-KOSTT-007) | EFT_CH (12XEFT-SWITZERLR) | Image: Schedule day  |                 | 8.06         |         | *        |
| View   | 20191107_BRS-CNF_EFTCH_00002    | 05.11.2019.09:15   | (ADD) - Final confirmation report | 07. 11. 2019  | KOSTT (10XRKS-KOSTT-007) | EFT_CH (12XEFT-SWITZERLR) | A17 - Schedule day   |                 | A06          |         | *        |
| View   | 20191107_BRS-CNF_EFTCH_00003    | 05.11.2019 10:24   | (201) - Final confirmation report | 07. 11. 2019  | KOSTT (10XRKS-KOSTT-007) | EFT_CH (12XEFT-SWITZERLR) | A17 - Schedule day   |                 | 8.06         |         | *        |
| View   | 20191107_BRS-CNF_EFTCH_00007    | 05.11.2019 10:27   | 600 - Final confirmation report   | 07. 11. 2019  | KOSTT (10XRKS-KOSTT-007) | EFT_CH (12XEFT-SWITZERLR) | A17 - Schedule day   |                 | ADG          |         | *        |
| View   | 20191107_BRS-CNF_EFTCH_00008    | 05. 11. 2019 10:27 | 603 - Final confirmation report   | 07. 11. 2019  | KOSTT (100RKS-KOSTT-007) | EFT_CH (12XEFT-SWITZERLR) | ATT - Schedule day   |                 | ADD          |         | *        |
| View   | 20191107_BRS-CNF_EFTCH_00010    | 05.11.2019 10.44   | 601 - Final confirmation report   | 07.11.2019    | KOSTT (10XRKS-KOSTT-007) | EFT_CH (12XEFT-SWITZERLR) | Asso - Schedule day  |                 | 8.06         |         | *        |
| View   | 20191109_BRS-CNF_EFTCH_00001    | 06.11.2019 10:27   | 100 - Final confirmation report   | 09. 11. 2019  | KOSTT (10XRKS-KOSTT-007) | EFT_CH (12XEFT-SWITZERLR) | A17 - Schedule day   |                 | 8.06         |         | *        |
| View   | 20191109_BRS-CNF_EFTCH_00006    | 06. 11. 2019 10:57 | Final confirmation report         | 09. 11. 2019  | KOSTT (100RKS-KOSTT-007) | EFT_CH (12XEFT-SWITZERLR) | (A17) - Schedule day |                 | 800          |         | *        |

Next on the **General tab** Of Confirmation Report information about Document Type (Intermediate or Final Confirmation Report), Sender, Receiver, Referenced Document Identification, Referenced Document Version, Referenced Document Type and processed date/time are displayed.

| Final confirmation report: 20181003_BRS-CNF_EFT-SWITZERL_000                                                                                                    | 002 |                                                                                                    |   | Final confirmation report:                                                                                                    | 20181003_BRS+CNF_E                                              | T-SWITZERL_00002                                                                                                    |        |                                                                                                    |   |
|----------------------------------------------------------------------------------------------------|-----|----------------------------------------------------------------------------------------------------|---|----------------------------------------------------------------------------------------------------|-----------------------------------------------------------------|----------------------------------------------------------------------------------------------------|--------|----------------------------------------------------------------------------------------------------|---|
| General Time Series (2)                                                                                                    |     |                                                                                                    |   | General Time Series                                                                                                    |                                                                 |                                                                                                    |        |                                                                                                    |   |
| Doument Identification<br>[201100].386:045:171:547(2381,0002)<br>Time Interrul Prof<br>(0.133.2010)<br>Doument Type<br>Adl: Fried confermation report<br>Sender              | ×   | Socialment Version 0 1 1 1 1 1 1 1 1 1 1 1 1 1 1 1 1 1 1                                                                                                    |   | + J<br>TS00001<br>Builess Type<br>AC2 - Cancel built and expl<br>Out Anse<br>BUIL<br>COT<br>BUIL Anse<br>CCT<br>BUILT<br>BUILT | Add<br>of capacity<br>in Party<br>ETT, GLOBAL<br>in Area<br>CAU | General Intervals<br>Identification<br>150000<br>Business Type<br>A00 - External trade explicit capacity<br>Out Area<br>The Interval Table       | Ÿ      | Version<br>1<br>B7604ct<br>In Area                                                                                            | v |
| Sender Role<br>AG4 - System operator<br>Referenced Document Identification<br>2011000, IBC/17400, IS3100<br>Referenced Document Type<br>AG1 - Raleware representies etholder | *   | Additional Research Control of State State | * | TS00002<br>Business Type<br>A03 - External trade expli<br>Out Party<br>BT-SWITZBLAND<br>Out Area                                                                                                    | cit capacity<br>In Party<br>EFT_GLOBAL<br>In Area               | Out Party<br>BT-SWITZERLAND (124EFT-SWITZERLR)<br>Capacity Contract Type<br>Add:maily<br>CRiject Aggregation<br>AddAggregation<br>AddAggregation | ¥<br>¥ | In Party<br>EFT_GLOBAL (25KEFT-SR000000L)<br>Capacity Agreement Identification<br>PRI: 44: 44: 44: 45: 45: 45: 45: 45: 45: 45 | * |
| Domain<br>Iso, (1910): 3008(8410)(16)<br>Control<br>(10): 100, 100, 2018(10)(15)<br>(10): 100, 100, 2018(10)(15)<br>(10): 100, 100, 100, 100, 100, 100, 100, 100             | v   | Saadicadon                                                                                                    | • | CCT<br>dill - Racing                                                                                                    | CA<br>178-10-028-<br>-(244)-N288-<br>801                        | Measurement Unit<br>MAW - meganant                                                                                                    | ¥      |                                                                                                    |   |

**Time series tab** provides detailed information about confirmed series and decreased or increased quantities in case of mismatches on Interval tab. Each time series with any kind of mismatched or modifications is clearly marked with corresponding Reason Codes on General tab, as on example below:

|   | Version 1                         |                                                                                                    |
|---|-----------------------------------|----------------------------------------------------------------------------------------------------|
|   | Product                           |                                                                                                    |
| * | 8716867000016 - Active power      | Ŧ                                                                                                    |
|   | In Area                           |                                                                                                    |
| ~ | 64 (19964-90C0)                   | Ŧ                                                                                                    |
|   | In Party                          |                                                                                                    |
| * | GEN-I_BIH (36X-GEN-I-BIH7)        | Ŧ                                                                                                    |
|   | Capacity Agreement Identification |                                                                                                    |
| - | 6,2117,363-605-1084-1,850A        | ~                                                                                                    |
|   | Resolution                        |                                                                                                    |
| * | 60 min                            | Ŧ                                                                                                    |
|   |                                   |                                                                                                    |
| ~ |                                   |                                                                                                    |
|   |                                   |                                                                                                    |
|   |                                   |                                                                                                    |
|   | * * *                             | Version         1         Product         a         In Area         In Party         GBN-18H (Mot GBN-48H-77)         Capacity Agreement Identification         a         Bertimise State - These         Resolution         So Train |

## **Intraday Capacity**

#### **Available Transfer Capacity**

Available Transmission Capacity (ATC) is the part of NTC that remains available after the allocation procedure, and is used for further commercial activity. ATC is calculated by the following equation: ATC = NTC - AAC + counter confirmed trades, where NTC (Net Transfer Capacity) corresponds to the maximum exchange between two areas and AAC (Already Allocated Capacity) to the total amount of allocated transmission rights. In this section user can also review nominated quantities.

| SCHEDUI     | ING WEB           |                   |        |         |            |         |               |       |         |          |        |           |         |           |         |           |         | 🛔 gen     |
|-------------|-------------------|-------------------|--------|---------|------------|---------|---------------|-------|---------|----------|--------|-----------|---------|-----------|---------|-----------|---------|-----------|
| Horr        | e / Intraday Capa | icity             |        |         |            |         |               |       |         |          |        |           |         |           |         |           |         |           |
| =           |                   |                   |        |         |            |         |               |       |         |          |        |           |         |           |         |           |         |           |
| Sc          | nedule Date       |                   |        | _       |            |         |               |       |         |          |        |           |         |           |         |           |         |           |
| <b>1</b> 34 | 20. 11. 2019      |                   |        | ۹       | Search 😨 R | leserve |               |       |         |          |        |           |         |           |         |           |         |           |
|             | Time              | XK - AL           |        | AL - XX |            |         | XK - ME       |       | ME - XK |          | X3     | ( - MK    | h       | IK - XK   | XK      | - RS      | RS      | - XK      |
| -           |                   | ATC AAC Nominated | ATC    | AAC     | Nominated  | ATC     | AAC Nominated | ATC A | AC Nomi | inated / | TC AAC | Nominated | ATC AAG | Nominated | ATC AAC | Nominated | ATC AAC | Nominated |
| 0           | 00:00 - 01:00     | 500               | 500    | 0       | 0          | 250     |               | 250   |         |          | 00     |           | 300     |           | 400     |           | 400     |           |
| 0.          | 01:00 - 02:00     | 500               | 500    | 0       | 0          | 250     |               | 250   |         | 3        | 00     |           | 300     |           | 400     |           | 400     |           |
| 0           | 8 02:00 - 03:00   | 500               | 500    | 0       | 0          | 250     |               | 250   |         | 3        | 00     |           | 300     |           | 400     |           | 400     |           |
| 0           | 4 03:00 - 04:00   | 500               | 500    | 0       | 0          | 250     |               | 250   |         | 3        | 00     |           | 300     |           | 400     |           | 400     |           |
| 0           | 6 04:00 - 05:00   | 500               | 500    | 0       | 0          | 250     |               | 250   |         |          | 00     |           | 300     |           | 400     |           | 400     |           |
| 0           | 5 05:00 - 06:00   | 500               | 500    | 0       | 0          | 250     |               | 250   |         | 1        | 00     |           | 300     |           | 400     |           | 400     |           |
| 0           | 7 06:00 - 07:00   | 500               | 500    | 0       | 0          | 250     |               | 250   |         |          | 00     |           | 300     |           | 400     |           | 400     |           |
| 0           | 8 07:00 - 08:00   | 500               | 500    | 0       | 0          | 250     |               | 250   |         | 3        | 00     |           | 300     |           | 400     |           | 400     |           |
| 0           | 08:00 - 09:00     | 500               | 500    | 0       | 0          | 250     |               | 250   |         | 3        | 00     |           | 300     |           | 400     |           | 400     |           |
| 1           | 0 09:00 - 10:00   | 500               | 500    | 0       | 0          | 250     |               | 250   |         | 3        | 00     |           | 300     |           | 400     |           | 400     |           |
| 1           | 10:00 - 11:00     | 500               | 500    | 0       | 0          | 250     |               | 250   |         | 3        | 00     |           | 300     |           | 400     |           | 400     |           |
| 1           | 2 11:00 - 12:00   | 500               | 500    | 0       | 0          | 250     |               | 250   |         | 3        | 00     |           | 300     |           | 400     |           | 400     |           |
| 1           | 8 12:00 - 13:00   | 500               | 500    | 0       | 0          | 250     |               | 250   |         | 3        | 00     |           | 300     |           | 400     |           | 400     |           |
| 1           | 13:00 - 14:00     | 500               | 500    | 0       | 0          | 250     |               | 250   |         | 3        | 00     |           | 300     |           | 400     |           | 400     |           |
| 1           | 5 14:00 - 15:00   | 500               | 500    | 0       | 0          | 250     |               | 250   |         | 3        | 00     |           | 300     |           | 400     |           | 400     |           |
| 1           | 5 15:00 - 16:00   | 500               | 500    | 0       | 0          | 250     |               | 250   |         | 3        | 00     |           | 300     |           | 400     |           | 400     |           |
| 1           | 7 16:00 - 17:00   | 500               | 500    | 0       | 0          | 250     |               | 250   |         | 3        | 00     |           | 300     |           | 400     |           | 400     |           |
| 1           | 8 17:00 - 18:00   | 500               | 500    | 0       | 0          | 250     |               | 250   |         | 3        | 00     |           | 300     |           | 400     |           | 400     |           |
| 1           | 18:00 - 19:00     | 500               | 500    | 0       | 0          | 250     |               | 250   |         | 3        | 00     |           | 300     |           | 400     |           | 400     |           |
| 2           | 0 19:00 - 20:00   | 500               | 500    | 0       | 0          | 250     |               | 250   |         | 3        | 00     |           | 300     |           | 400     |           | 400     |           |
| 2           | 20:00 - 21:00     | 500               | 500    | 0       | 0          | 250     |               | 250   |         | 3        | 00     |           | 300     |           | 400     |           | 400     |           |
| 2           | 21:00 - 22:00     | 500               | 445    | 55      | 50         | 250     |               | 250   |         | 3        | 00     |           | 300     |           | 400     |           | 400     |           |
| 2           | 8 22:00 - 23:00   | 500               | 500    | 0       | 0          | 250     |               | 250   |         | 3        | 00     |           | 300     |           | 400     |           | 400     |           |
| 2           | 23:00 - 00:00     | 500               | 500    | 0       | 0          | 250     |               | 250   |         | 3        | 00     |           | 300     |           | 400     |           | 400     |           |
|             | TOTAL [MWh]       | 12,000            | 11,945 | 55      | 50         | 6,000   |               | 6,000 |         | 7,2      | 00     |           | 7,200   |           | 9,600   |           | 9,600   |           |
| > Novit     | a d.o.o. © 2019   |                   |        |         |            |         |               |       |         |          |        |           |         |           |         |           |         | v1.0.0    |

Capacity traders can reserve desired quantity by sending or entering a **Bid document** – in Web Application by clicking the **Reserve** button (see below). A Bid document is a document which contains a set of bids (represented by time series). The bid time interval and the domain define the period for which the capacity is requested. There may be several Bid documents submitted by the Sender for the same bid period and subject party (Capacity Trader). Bid price must not be specified. As reservations are either accepted or rejected immediately, only one version of each bid document is allowed. See <u>ECAN Implementation Guide</u> for more information about Bid documents.

**Manual Bid Entry**: Web Application application enables participants to place ATC reservation bids by selecting appropriate schedule date from the status view, and then clicking the **Reserve** button.

A dialog for the Bid Document opens, with prefilled fields. Participant only has to specify In/Out Area and one or more hourly quantities they intend to reserve.

| Bid document: 20191120,BID_GEN-IR5,143542 |   |                                       |                 | Bid document: 20191120_BID_GEN-IRS_143542 |                                                   |                 |                                        |     |                       |          |
|-------------------------------------------|---|---------------------------------------|-----------------|-------------------------------------------|---------------------------------------------------|-----------------|----------------------------------------|-----|-----------------------|----------|
| General Time Series (1)                   |   |                                       |                 | Gen                                       | eral Time                                         | Series (1)      |                                        |     |                       |          |
| Document Identification                   |   |                                       |                 |                                           |                                                   |                 | Count I takent                         |     |                       |          |
| 20191120_BID_GEN-IRS_143542               |   |                                       |                 |                                           |                                                   | • Add           | General Intervals                      |     |                       |          |
| Time Interval From                        |   | Time Interval Thru                    |                 | TS                                        |                                                   |                 | Identification                         |     | Version               |          |
| 20. 11. 2019                              |   | 20. 11. 2019                          |                 |                                           | <mark>business Type</mark><br>AD3 - External Inac |                 | T500001                                |     | 1                     |          |
| Document Type                             |   |                                       |                 | •                                         |                                                   |                 | Dusiness Type                          |     |                       |          |
| A24 - Bid document                        | ~ |                                       |                 |                                           | AL<br>Divisible                                   | JX<br>Block Bid | A03 - External trade explicit capacity | ~   |                       |          |
| Sender                                    |   | Receiver                              |                 |                                           |                                                   |                 | Out Area                               |     | In Area               |          |
| GEN-I_RS (34XGENI-BEOGRADH)               | v | KOSTT (10XRKS-KOSTT-007)              | v               |                                           |                                                   |                 | AL (10VAL-KESH5)                       | × * | XK (10/1001A1001A60R) | × *      |
| Sender Role                               |   | Receiver Role                         |                 |                                           |                                                   |                 | Auction Identification                 |     |                       |          |
| A29 - Capacity Trader                     | ~ | A07 - Transmission capacity allocator | v               |                                           |                                                   |                 | ATC                                    |     |                       |          |
| Domain                                    |   |                                       |                 |                                           |                                                   |                 | Measurement Unit                       |     |                       |          |
| XK (10V1001A1001A608)                     | v |                                       |                 |                                           |                                                   |                 | M4W - megawatt                         | v   |                       |          |
| Subject Party                             |   | Subject Role                          |                 |                                           |                                                   |                 | Divisible                              |     | Block Bid             |          |
| GEN-LRS (HRGENI-BEOGRADH)                 | Ŧ | A29 - Capacity Trader                 | Ψ.              |                                           |                                                   |                 | A02 - NO                               | v   | A01 - YES             | Ψ.       |
|                                           |   |                                       |                 |                                           |                                                   |                 |                                        |     |                       |          |
|                                           |   |                                       |                 |                                           |                                                   |                 |                                        |     |                       |          |
|                                           |   |                                       | X Cancel Create |                                           |                                                   |                 |                                        |     |                       | * Cancel |

**XML Document**: Participant with implemented back office support can also directly send an ECAN Bid Document to the system. Document may be transmitted via any configured channel (e-mail, ftp ...). It is also possible to upload externally prepared XML document via the Web Application application.

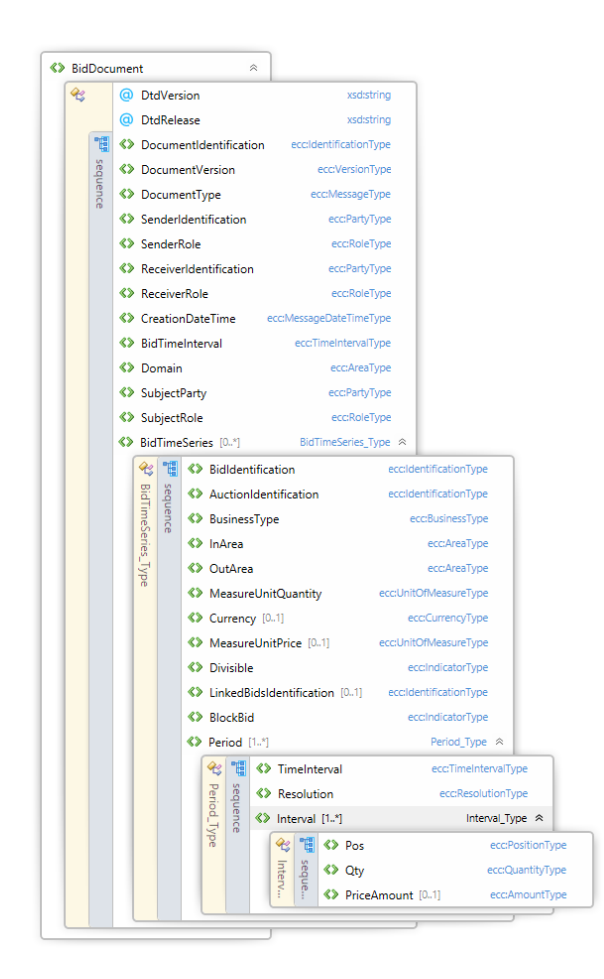

Allocation of ATC is based on algorithm first come first served and can be reserved during intraday, when local market rules do not require an auction allocation.

The system supports automatic use-it-or-lose-it process. For each border, the administrator may specify the maximum reservation time. If the allocated intraday capacity has not been nominated until the expiration of this period, the unused portion will be **automatically released**.

When capacity is released, all Rights Documents created for the allocation are updated to the next version.

Additionally, at the end of a matching cycle, all intraday contracts which are not at least partially nominated, are released in the positions which can no longer be nominated.

**Allocation Process**: The system checks if requested capacity is available. There are three possible situations:

- ATC is sufficient to completely satisfy the asked quantity. System will allocate total requested capacity with A73 Bid accepted reason code.
- ATC is only partially sufficient and the bidder has specified a divisible bid. The requested capacity will be only partially allocated with A72 Original bid divided to permit acceptance reason code.
- ATC is either not available or is insufficient and the bidder did not specify a divisible bid. No capacity will be allocated with A27 Cross border capacity exceeded reason code.

When capacity is allocated, the system creates a new capacity agreement with contract type A07 – Intraday contract, and identification in the following format:  $AA\_RES-ATC\_A1-A2\_yyyyMMdd\_cccccc$ 

where:

- AA short code of the local balance area
- A1 short code of out area
- A2 short code of in area
- yyyyMMdd schedule date (time interval from)
- cccccc incremental counter (6 digits, zero padded)

When no capacity is allocated, the capacity agreement identification for the ARD document will be "NONE" (XML schema designates this element as mandatory).

After each successful allocation, the updated ATC is published with appropriate documents (no specific processing for the intraday process).

#### **Output Documents**

As a result of allocation process, the following output documents are created for Capacity Trader:

- ECAN Allocation Result Document: Contains the results of allocation and is sent to the bidding participant (Capacity Trader). This document is sent even when no capacity was allocated. The document contains a single time series with allocated quantities (possibly all zero) with appropriate reason code.
- ECAN Rights Document for the Capacity Trader.

The rights documents are only created when there was a successful (full or partial) allocation.

**Nomination**: There are no differences in nomination for contracts allocated within Scheduling System and contracts allocated externally (imported Rights Documents).

Input document **A24 – Bid Document** and two output documents **A25 – Allocation result document** and **A23 – Allocations** are available in <u>Documents</u> section.

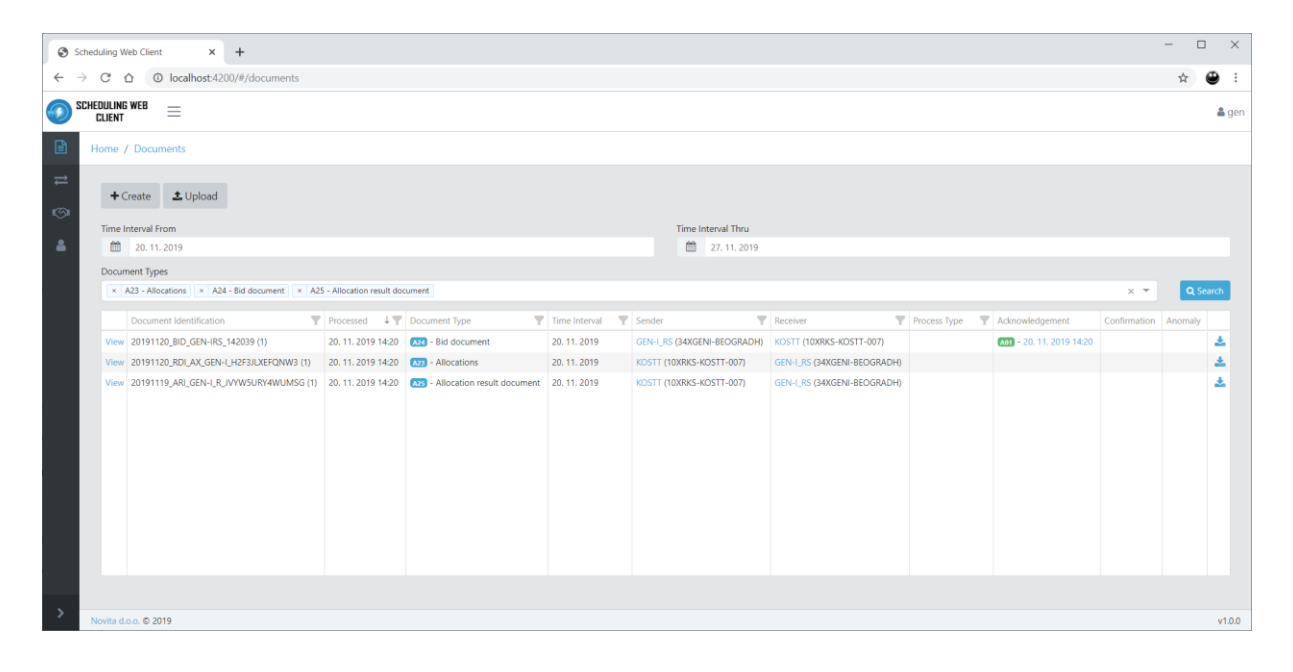

## **Transmission Rights Portfolio**

Transmission Rights Portfolio (TRP) option provides **Rights document** with document type **A22: Transmission Rights Portfolio**, business type **A34: Capacity rights** and it informs Capacity trader about the allocated capacity rights. The document is created upon user request, and user can request new document with **Request New** button. If there is already TRP created for the day in the question, a new version of already existed document will be created.

The document contains a complete portfolio of transmission capacity rights, whether allocated by KOSTT or by any other capacity allocator (if rights documents have been transmitted to KOSTT).

| Transmission rights portfolio: 20181003_TRP_EFT-SWI_4Z3CO7LVDQKJUG |   |                                                |   | Transmission rights portfolio: 20181003_TRP_EFT-SWL4Z3C07LVDQKUUG |                                              |                                                     |   |                                                                   |   |  |  |
|--------------------------------------------------------------------|---|------------------------------------------------|---|-------------------------------------------------------------------|----------------------------------------------|-----------------------------------------------------|---|-------------------------------------------------------------------|---|--|--|
| General Time Series (8)                                            |   |                                                |   | General Time Se                                                   | ies 🛞                                        |                                                     |   |                                                                   |   |  |  |
| Document Identification<br>20181003_TRP_EFT-SWI_4Z3C07LVDQKIUG     |   | Document Version                               |   |                                                                   | ► Add                                        | General Intervals                                   |   |                                                                   |   |  |  |
| Time Interval From  O3. 10. 2018                                   |   | Time Interval Thru<br>03. 10. 2018             |   | TS00001<br>Business Type<br>A34 - Capacity rights                 |                                              | Identification<br>TS00001                           |   | Version                                                           |   |  |  |
| Document Type<br>A22 - Transmission rights portfolio               | ÷ | Process Type                                   | ÷ | Out Area                                                          |                                              | Business Type<br>A34 - Capacity rights              | ÷ | Product                                                           | v |  |  |
| Sender<br>BHI (FIRC)- BABATION                                     | v | Receiver<br>EFT-SWITZERLAND (12XEFT-SWITZERLR) | v | CCT                                                               | CAL<br>MELINIEL HOLE LINET?<br>MARCINES, AND | Out Area                                            | × | In Area<br>Inc. procession and account                            | × |  |  |
| Sender Role<br>A07 - Transmission capacity allocator               | ¥ | Receiver Role<br>A29 - Capacity Trader         | ¥ | TS00002<br>Business Type                                          |                                              | Out Party                                           | ¥ | in Party                                                          | × |  |  |
| Domain                                                             | ÷ | Classification                                 | Ŧ | A34 - Capacity rights<br>Out Area                                 | In Area                                      | Rights Holder<br>EFT-SWITZERLAND (12XEFT-SWITZERLR) | × |                                                                   |   |  |  |
| Created 03. 10. 2018 11:46                                         |   | Processed 03. 10. 2018 11:45                   |   | Eights Holder<br>EFT-SWITZERLAND<br>CCT                           | CAI                                          | Capacity Contract Type                              | × | Capacity Agreement Identification RELEARCHER.LENET-ENETGENUL.EITE | Ÿ |  |  |
|                                                                    |   |                                                |   | 700003                                                            | 040304,018                                   | Object Aggregation                                  | Ŧ | Resolution<br>60 min                                              | Ŧ |  |  |
|                                                                    |   |                                                |   | Business Type<br>A34 - Capacity rights<br>Out Area                | in Area                                      | Measurement Unit<br>MAW - megawatt                  | Ŧ |                                                                   |   |  |  |
|                                                                    |   |                                                |   |                                                                   |                                              |                                                     |   |                                                                   |   |  |  |

**Please Note**: Each Market Participant (Party) can receive (or view in drop box while manually entering Balance Responsible Schedules) only their own allocated capacity rights (CCTs+CAIs). Capacities owned from cross-border counter party are not displayed and need to be provided from counter party (and entered manually while entering Balance Responsible Schedules via Web Application).

It is possible to send **Status Request** document also as XML document via email or upload it. See <u>ETSO Status Request Implementation Guide</u> for more information about Status Request documents.

## **User Profile**

On User Profile page, users can review information about their profile (username, associated party etc.). Last password change time, password expiration time and change password options are also available.

| User Profile                       |
|------------------------------------|
| Username                           |
| EFT_T                              |
| Display Name                       |
| EFT_Test                           |
| User Party Display Name            |
| EFT-SWITZERLAND (12XEFT-SWITZERLR) |
| Password Last Changed              |
| 3. 10. 2018 11:46                  |
| Password Expires                   |
| 01.01.2019 10:46                   |
| Change Password                    |

## Remarks

Access to Scheduling Web Application is only allowed to Balance Responsible Parties (BRPs) according to national Grid Code and Market Code. Market roles used is the Manual are in case of KOSTT included in role of BRP.